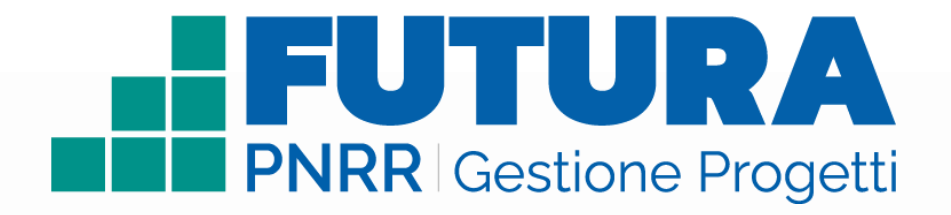

Smart Guide

## **COME ACCEDERE**

## all'area riservata per i Revisori dei conti per la visualizzazione e il monitoraggio delle rendicontazioni assegnate

Ministero dell'Istruzione e del Merito e Ministero dell'Economia e delle Finanze

(rif. articolo 55, comma 1, lettera b), punto 3), del D.L. n. 77/2021)

Versione 1.0

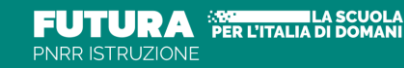

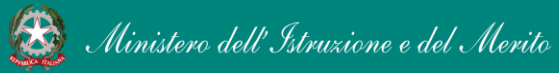

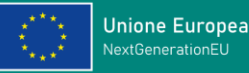

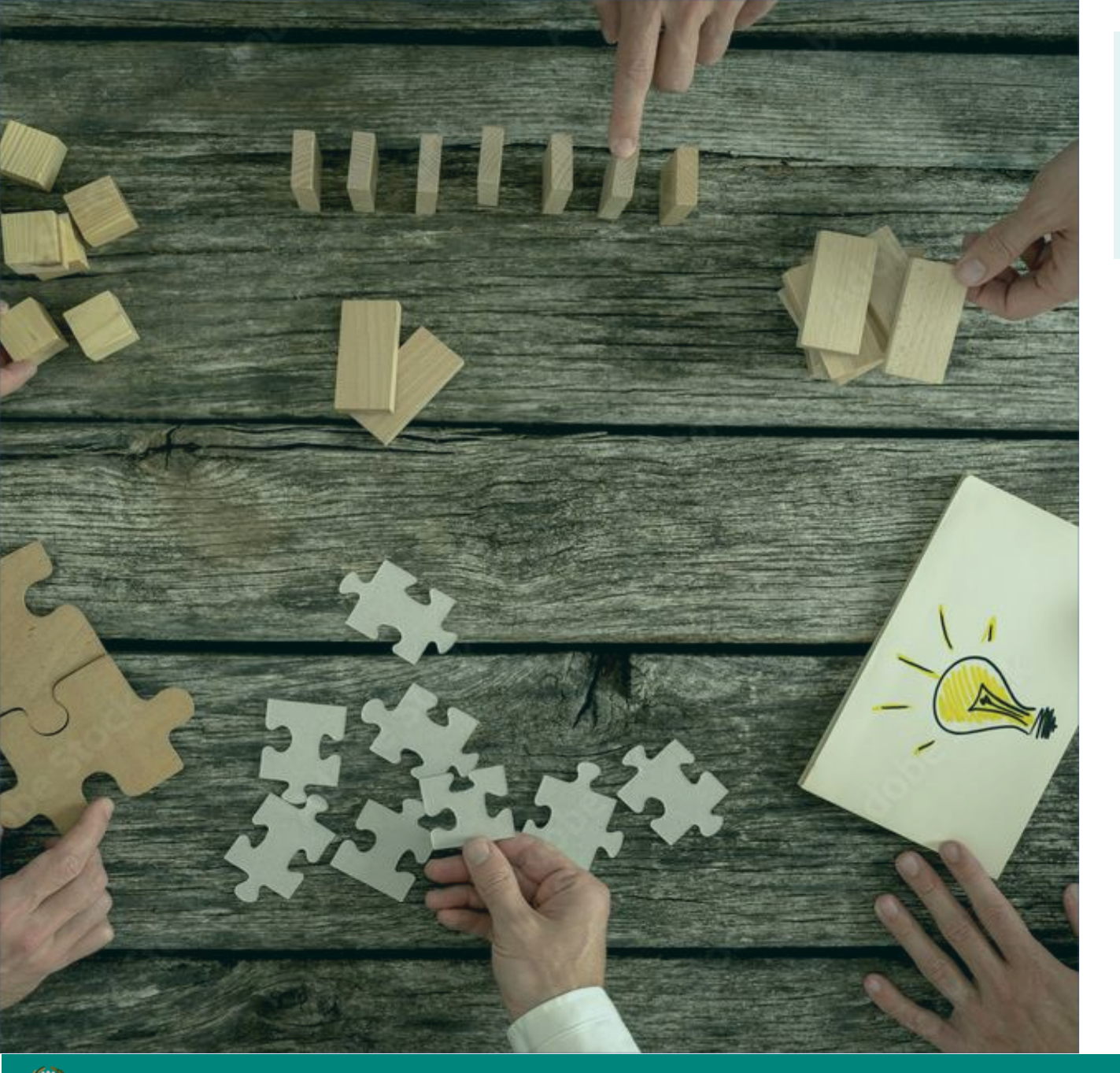

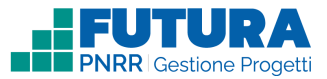

Cos'è

**Una piattaforma unica e integrata** per la gestione dei progetti finanziati dal Piano Nazionale di Ripresa e Resilienza.

Uno strumento **usabile**, con una **grafica semplice** e **intuitiva**, che aiuta l'utente passo dopo passo.

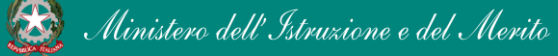

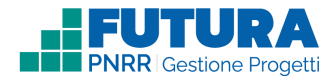

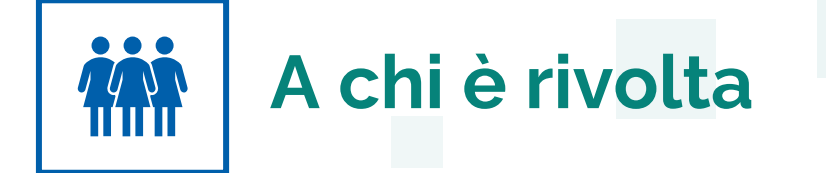

Accedono a questo spazio i **revisori dei conti MIM e MEF** delle scuole, con le **loro credenziali**, le stesse che utilizzano per entrare **nell'area riservata del portale istituzionale e nel SIDI** o con l'identità digitale **SPID**, **CIE** o **eIDAS**.

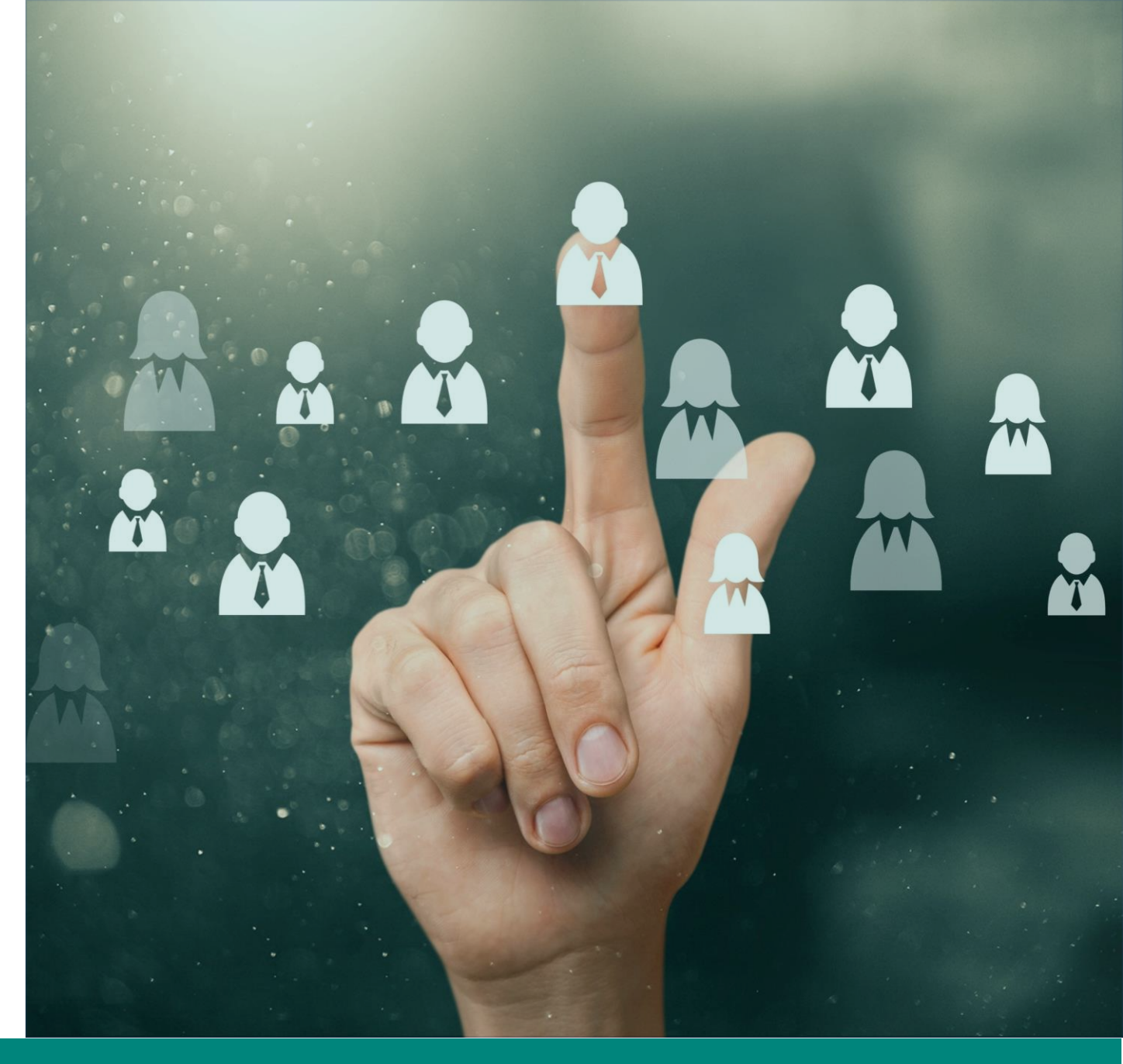

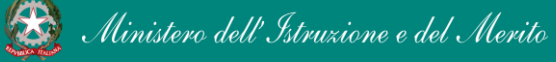

PNRR - Futura Gestione Progetti – Revisore dei conti

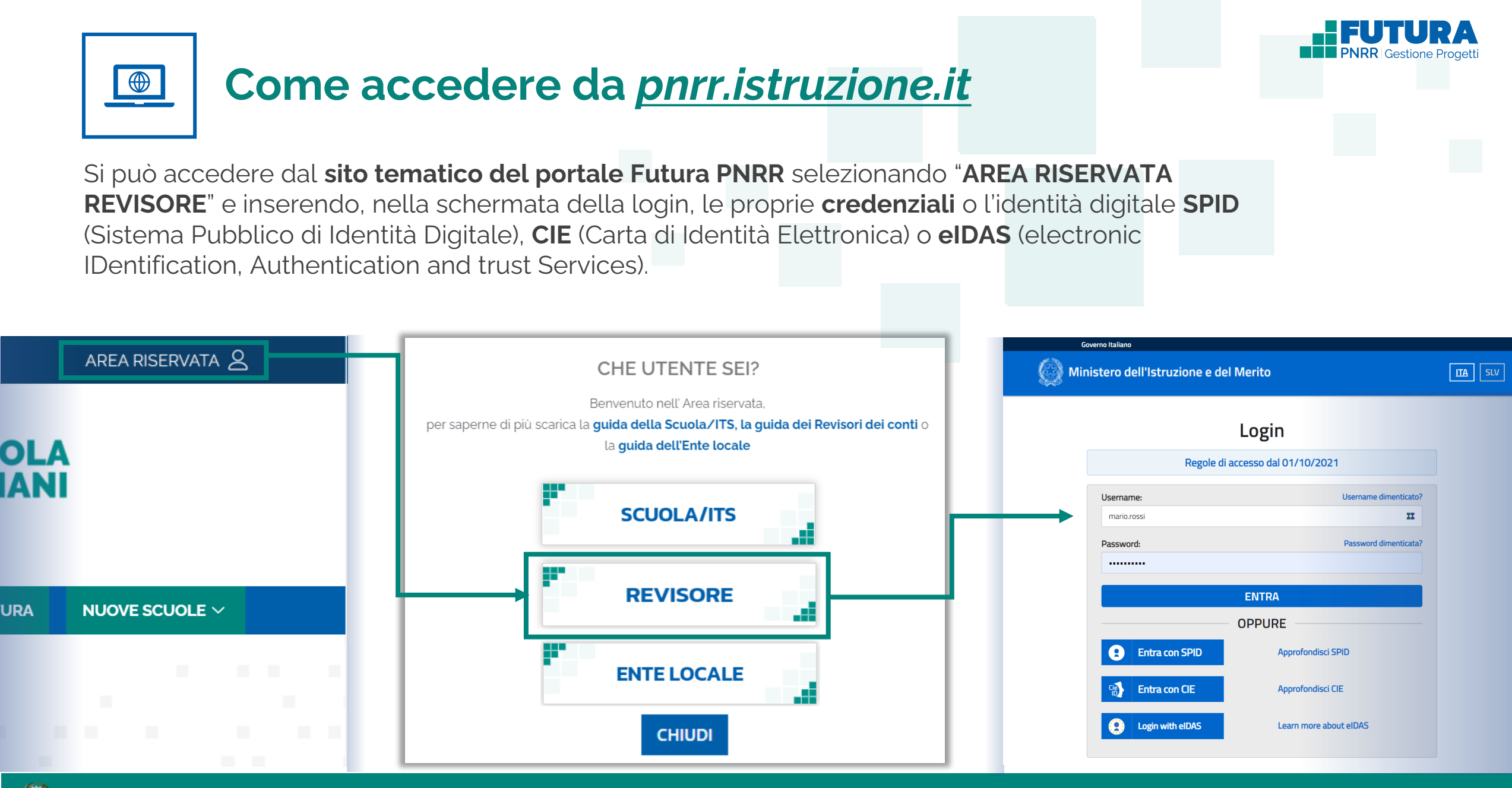

Ministero dell'Istruzione e del Merito

PNRR - Futura Gestione Progetti – Revisore dei conti

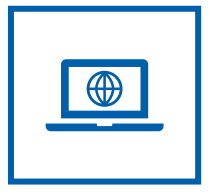

## Come accedere da *miur.gov.it*

- 1. Selezionare «Accesso» dal portale ministeriale
- 2. Selezionare «Area Riservata»
- 3. Inserire in seguito le proprie credenziali o **autenticarsi** con SPID, CIE o eIDAS

- 4. Selezionare «Tutti i Servizi»
- 5. Scegliere, alla lettera F «Futura PNRR Gestione Progetti»
- 6. Cliccare sulla 🗙 per inserire il servizio tra i Preferiti

| ACCESSO 😝                                                                                                    | Governo Italiano Accesso 🖯                                                                                                    | ACCESSO 🖯                                                                |
|----------------------------------------------------------------------------------------------------|----------------------------------------------------------------------------------------------------|--------------------------------------------------------------------------|
| Seguici su: 👔 💟 🛗 💿 🕢 🞯 💬                                                                                                    | Ministero dell'Istruzione e del Merito                                                                                                    | Area Riservata                                                           |
| Cerca nel sito 👂                                                                                                    | MINISTERO – ARGOMENTI E SERVIZI – ATTI E NORMATIVA DATI E STATISTICHE – STAMPA E COMUNICAZIONE URP                                                                                                    | PROFILO         Pagina iniziale > Servizi > Tutti i servizi              |
| I E STATISTICHE - STAMPA E COMUNICAZIONE URP                                                                                   | Home > Accesso >                                                                                                    | Dati personali > Tutti i servizi                                         |
| Leggi le notizie >                                                                                                    | Accedi ai seguenti servizi                                                                                                    | Gestione profilo<br><b># A B C D E F G H I L M N O P Q R S T U V W Z</b> |
| Corte dei Conti, il ritardo è del vecchio governo. Le misure di Valditara<br>per recuperare                                    | Oistruzione.it     Webmail @istruzione.it       Nuova Webmail     Accesso alla Webmail per jui venti con caselle di posta mierate su Office 365.                                                                                                    | Esci > A                                                                 |
| Scuola - 13/12/2022 CONDIVIDE                                                                                                  | (diposta.istruzione.it                                                                                                    | AREA RISERVATA                                                           |
| Scuola, incontro tra il Ministro Valditara e il Ministro dell'Istruzione<br>geografano Chkhenkeli: "l'italiano tra le lingue s | Webmail @posta.istruzione.it           Image: State State S | Pagina iniziale >                                                        |
| Scuola - 09/12/2022 CONDIVIDI <                                                                                                |                                                                                                    | Servizi  C                                                               |
| Ocse, Valditara: "Su istruzione politiche comuni per garantire                                                                 | Webmail @miur.it           Seaso alla Webmail dell'amministrazione per gli utenti                                                                                                    | Tutti i servizi                                                          |
| investimenti maggiori e mirati"                                                                                                | con dominio @miur.it                                                                                                    | Preferiti > Cruscotto Bilancio Integrato Scuole *                        |
|                                                                                                    | Area riservata                                                                                                    | Informazioni > Curriculum dello Studente O *                             |
| a Natale. Orgoglioso di avere mantenuto impegno                                                                                | service: SIDI, Istanze On Line, Pago in Rete, Assistenti di<br>lingua all'estero, Portale della governance della                                                                                                    | Comunicazioni di servizio > Curriculum dello Studente (docenti) ① 🖈      |
| Scuola - 06/12/2022 CONDIVIDI <                                                                                                | formazione, PON Istruzione - Edilizia Enti Locali. Edilizia<br>Scolastica - Finanziamenti                                                                                                    |                                                                          |

## PNRR - Futura Gestione Progetti – Revisore dei conti

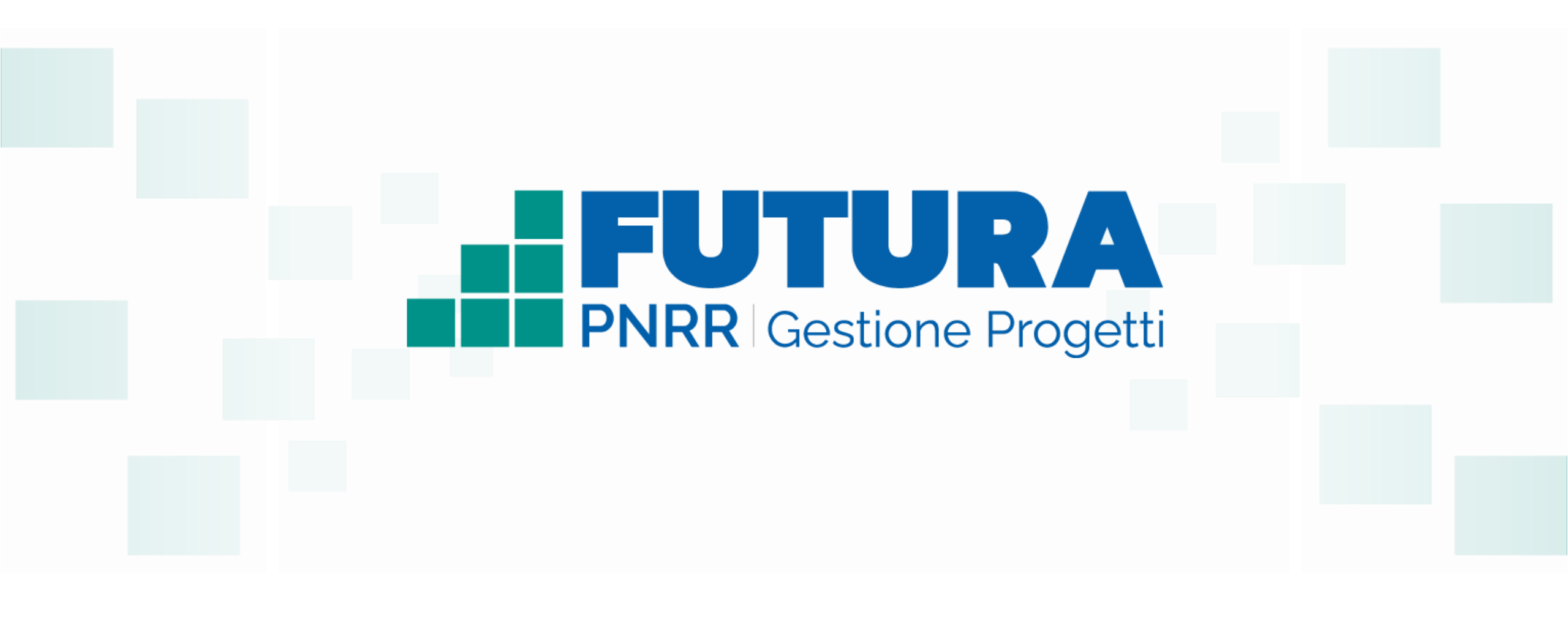

FUTURA

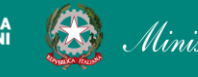

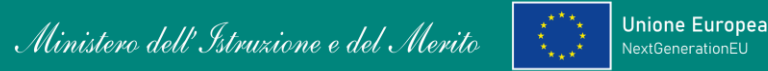

Italiadomani